## Die digitale Sommercard – ganz einfach im Card-System erstellt

### Schritt 1

# Melde deine Gäste im Meldewesen oder Hotelprogramm.

## Schritt 2

feratelCardSystem

Wechsle in das Card-System. Es gibt 2 Varianten die digitale Karte zu

erstellen.

# Schritt 3/Variante 1 – Karte für EINEN Gast

forstol

### In "Zu produzierende Karten"

Klicke den betreffenden Gast an. Falls die Emailadresse noch nicht eingetragen ist, trage hier die Emailadresse des Gastes ein. Setze das Häkchen bei **"Kunde** stimmt Datennutzung zu". Klicke auf **"Speichern".** Nun wird die

digitale Karte an den Gast versandt.

|                                         | Aktive Karten Ka         | arte suchen Merkliste Tes      | tdruck                                      |               |                                                |   |
|-----------------------------------------|--------------------------|--------------------------------|---------------------------------------------|---------------|------------------------------------------------|---|
| e bearbeiten                            | - Dachstein-Schladming 1 | est-Betrieb SDC12345_61242 (Da | chstein-Schladming Test-Betrieb SDC12345_61 | 242)          |                                                |   |
| indendaten -                            |                          |                                |                                             |               |                                                |   |
| Anrede                                  | Herr                     | Titel                          |                                             |               |                                                |   |
| Nachname*                               | Familiae                 | Meldeschein-Nr: 43             |                                             |               |                                                |   |
| Vorname*                                | Eins                     |                                |                                             |               |                                                |   |
| burtsdatum                              | 01.01.1990               |                                |                                             |               |                                                |   |
| Email                                   | eins@amx.net             |                                |                                             |               |                                                |   |
| ( )                                     | Kunda atimat Datasauk    |                                |                                             |               |                                                |   |
|                                         | Kunde stimmt Datermut    | zung zu                        |                                             |               |                                                |   |
| rtendaten -                             | $\sim$                   |                                |                                             |               |                                                |   |
| Kartentvp:                              | Sommercard E             | ~                              | Karten-Nr: 555374689                        | Berechtigung: | _Default                                       | ~ |
|                                         | 23.06.2022               |                                | Karten-ID:                                  |               | 23.06.2022 10:24:11 Karte erstellt, gültig von |   |
| Gültig von:                             |                          |                                |                                             | Bemerkung     | 23.06.22 bis 26.06.22 (CSI)                    |   |
| Gültig von:<br>Gültig bis:              | 26.06.2022               |                                |                                             |               |                                                |   |
| Gültig von:<br>Gültig bis:<br>Anz.Tage: | 26.06.2022<br>4          |                                |                                             |               |                                                | 1 |

# Schritt 3/Variante 2 – Karten für alle Gäste am selben Meldeschein

In "Zu produzierende Karten" Wenn eine Meldescheinnummer (nicht -1) hinterlegt ist, reicht es für alle Gäste auf diesem Meldeschein, eine Emailadresse einzutragen (Häkchen "Kunde stimmt Datennutzung zu" noch nicht setzen).

Die digitalen Karten für alle Gäste werden dann an diese E-Mail-Adresse versandt.

Klicke bei *"Aktion"* bei den betreffenden Gästen auf den grünen Pfeil. Der Pfeil wird danach rot und die Gäste sind nun in der Merkliste zu finden. (Abb. 1 + 2)

### In "Merkliste"

Bei *"Aktion für alle gelisteten Karten"* das Feld **"Kunden** Datennutzung setzen" auswählen. Die Kontrollkästchen **"Kunde** stimmt Datennutzung zu" und "Merkliste anschließend leeren" anhaken.

Mit **"Kunden Datennutzung setzen"** bestätigen.

Nun werden die digitalen Karten an

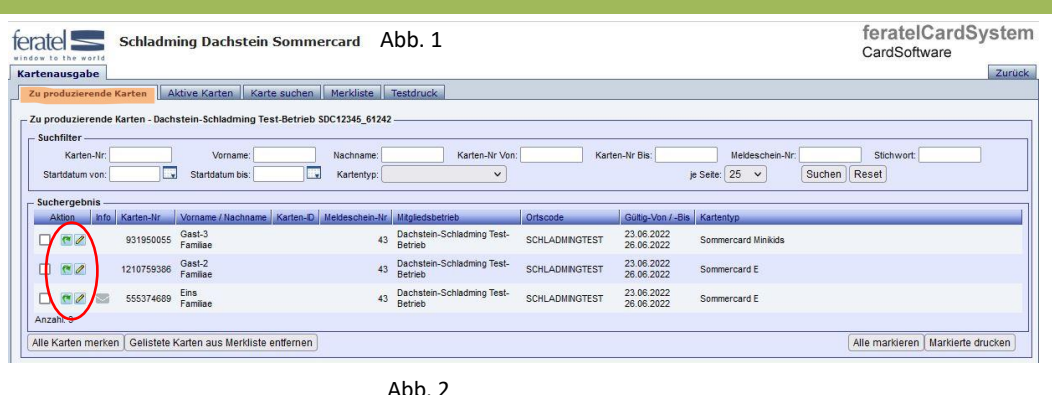

feratelCardSystem ferate schladming Dachstein Sommercard CardSoftware Zurück ten Aktive Karten Karte suchen Me Karten-Nr Von: Karten-Nr Bis: Karten-Nr: Vorname: Nachname: Meldeschein-Nr: Stichwort Kartentyp: Startdatum von Startdatum bis: je Seite: 25 V Suchen Reset ~ Aktion Info Karten-Nr Vorname / Nachname Karten-D Metleschein-Nr Migledsbetrieb Ortscode Gultin-Von / Bis Karte 931950055 Gast-3 Familiae adming Test- SCHLADMINGTEST 43 Dachste Betrieb 23.06.2022 26.06.2022 Sommercard Minikide 43 Dachstein-Schladming Test-Betrieb SCHLADMINGTEST 23.06.2022 26.06.2022 1210759386 Gast-2 Familiae . . Sommercard E 43 Batrieb SCHLADMINGTEST 23.06.2022 26.06.2022 555374689 Eins Familiae 0 90 Sommercard E raht 3 le Karten merken | Gelistete Karten aus Merkliste entfernen | Alle markieren Markierte drucken

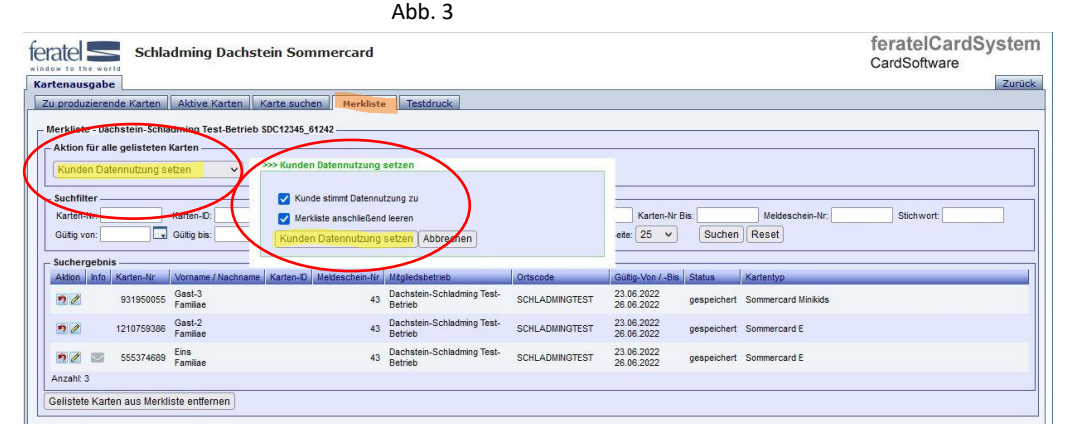